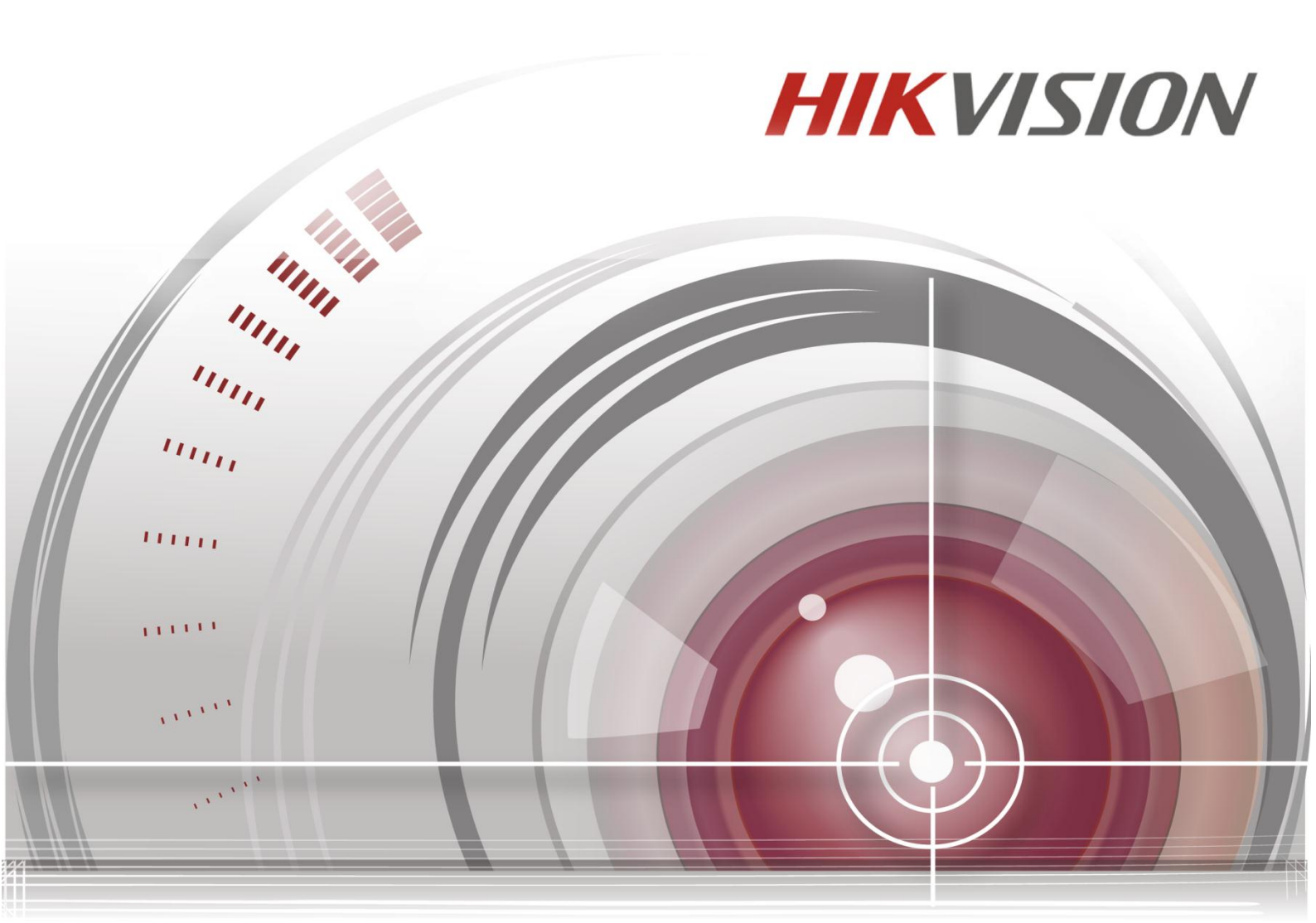

# iVMS-5260 Client Software

# User Manual (iPad)

UD.6L0202D2079A01

#### User Manual

COPYRIGHT ©2015 Hangzhou Hikvision Digital Technology Co., Ltd.

#### ALL RIGHTS RESERVED.

Any and all information, including, among others, wordings, pictures, graphs are the properties of Hangzhou Hikvision Digital Technology Co., Ltd. or its subsidiaries (hereinafter referred to be "Hikvision"). This user manual (hereinafter referred to be "the Manual") cannot be reproduced, changed, translated, or distributed, partially or wholly, by any means, without the prior written permission of Hikvision. Unless otherwise stipulated, Hikvision does not make any warranties, guarantees or representations, express or implied, regarding to the Manual.

#### **About this Manual**

This Manual is applicable to iVMS-5260 Mobile Client Software.

The Manual includes instructions for using and managing the product. Pictures, charts, images and all other information hereinafter are for description and explanation only. The information contained in the Manual is subject to change, without notice, due to firmware updates or other reasons. Please find the latest version in the company website (http://overseas.hikvision.com/en/).

Please use this user manual under the guidance of professionals.

### **Trademarks Acknowledgement**

**HIKVISION** and other Hikvision's trademarks and logos are the properties of Hikvision in various jurisdictions. Other trademarks and logos mentioned below are the properties of their respective owners.

#### **Legal Disclaimer**

TO THE MAXIMUM EXTENT PERMITTED BY APPLICABLE LAW, THE PRODUCT DESCRIBED, WITH ITS HARDWARE, SOFTWARE AND FIRMWARE, IS PROVIDED "AS IS", WITH ALL FAULTS AND ERRORS, AND HIKVISION MAKES NO WARRANTIES, EXPRESS OR IMPLIED, INCLUDING WITHOUT LIMITATION, MERCHANTABILITY, SATISFACTORY QUALITY, FITNESS FOR A PARTICULAR PURPOSE, AND NON-INFRINGEMENT OF THIRD PARTY. IN NO EVENT WILL HIKVISION, ITS DIRECTORS, OFFICERS, EMPLOYEES, OR AGENTS BE LIABLE TO YOU FOR ANY SPECIAL, CONSEQUENTIAL, INCIDENTAL, OR INDIRECT DAMAGES, INCLUDING, AMONG OTHERS, DAMAGES FOR LOSS OF BUSINESS PROFITS, BUSINESS INTERRUPTION, OR LOSS OF DATA OR DOCUMENTATION, IN CONNECTION WITH THE USE OF THIS PRODUCT, EVEN IF HIKVISION HAS BEEN ADVISED OF THE POSSIBILITY OF SUCH DAMAGES. REGARDING TO THE PRODUCT WITH INTERNET ACCESS, THE USE OF PRODUCT SHALL BE WHOLLY AT YOUR OWN RISKS. HIKVISION SHALL NOT TAKE ANY RESPONSIBILITES FOR ABNORMAL OPERATION, PRIVACY LEAKAGE OR OTHER DAMAGES RESULTING FROM CYBER ATTACK, HACKER ATTACK, VIRUS INSPECTION, OR OTHER INTERNET SECURITY RISKS; HOWEVER, HIKVISION WILL PROVIDE TIMELY TECHNICAL SUPPORT IF REQUIRED.

SURVEILLANCE LAWS VARY BY JURISDICTION. PLEASE CHECK ALL RELEVANT LAWS IN YOUR JURISDICTION BEFORE USING THIS PRODUCT IN ORDER TO ENSURE THAT YOUR USE CONFORMS THE

APPLICABLE LAW. HIKVISION SHALL NOT BE LIABLE IN THE EVENT THAT THIS PRODUCT IS USED WITH ILLEGITIMATE PURPOSES.

IN THE EVENT OF ANY CONFLICTS BETWEEN THIS MANUAL AND THE APPLICABLE LAW, THE LATER PREVAILS.

# Contents

| Chapter 1  | Overview4                            |
|------------|--------------------------------------|
| 1.1        | Introduction of the iVMS-52604       |
| 1.2        | System Requirements4                 |
| Chapter 2  | Installing and Uninstalling5         |
| 2.1        | Installing the Mobile Client         |
| 2.2        | Uninstalling the Client Software5    |
| Chapter 3  | Running the iVMS-52606               |
| 3.1        | Configuring the Server Address6      |
| 3.2        | Logging In7                          |
| 3.3        | Logging Out                          |
| Chapter 4  | Camera Management9                   |
| 4.1        | Live View                            |
| 4.2        | Playback                             |
| 4.3        | Managing Camera List14               |
| 4.3.1      | Getting Camera Information14         |
| 4.3.2      | 2 Managing My Favorites15            |
| Chapter 5  | Image Management16                   |
| Chapter 6  | Business Intelligent                 |
| 6.1        | Transaction Data Analysis            |
| 6.1.1      | Transaction Report18                 |
| 6.1.2      | 2 Commodity Sales Volume19           |
| 6.1.3      | 3 Top Selling                        |
| 6.2        | People Counting Analysis             |
| 6.2.1      | 1 Traffic Distribution               |
| 6.2.2      | 2 Traffic Trending                   |
| 6.2.3      | 3 Customer Gender Analysis23         |
| 6.2.4      | Conversion Rate                      |
| 6.3        | Retail Traffic Analysis              |
| 6.3.1      | Heat Map                             |
| 0.3.2      | Interested Area Analysis             |
| Chapter /  | Alarm Notification                   |
|            |                                      |
| 8.1<br>0 0 | About                                |
| 0.2        | пер                                  |
| Appendix   |                                      |
| Append     | dix 1 Error Code and Troubleshooting |
| Append     | aix 2 Error Code Description         |

# **Chapter 1 Overview**

# 1.1 Introduction of the iVMS-5260

iVMS-5260 client software is installed on the iOS 6.0 or higher version mobile platform. It gets access to the iVMS-5200 Professional (hereafter simplified as iVMS-5200 Pro) via Wi-Fi, 3G and 4G network, and fulfills the functions of the devices connected to the iVMS-5200 Pro, such as live view, remote playback, PTZ control, and video clipping and so on.

Notes:

- Before you can get live view or playback of the camera via iVMS-5260 Mobile Client, you should configure SMS (Stream Media Server) for the area that the camera belongs to. For configuring SMS for the area, please refer to the *User Manual of iVMS-5200 Professional Web Manager*.
- Network traffic charges may be produced during the use of this client software. Please refer to the local ISP.

## **1.2 System Requirements**

iOS 6.0 or higher version, iPad2, New iPad, iPad4, iPad Air and Mini iPad series products.

# **Chapter 2 Installing and Uninstalling**

# 2.1 Installing the Mobile Client

### **Purpose:**

Follow the procedures to install the iVMS-5260 Mobile Client Software on the iOS system. Steps:

- 1. Log in the App Store and search the "iVMS-5260". Or you can use your iPad to scan the QR code shown on the login page of Web Manager, Control Client or Web Client to directly enter the iVMS-5260 download page of App Store.
- 2. Download the Mobile Client and install it on the iOS system.

# 2.2 Uninstalling the Client Software

### **Purpose:**

Follow the procedure to uninstall the iVMS-5260 Mobile Client Software on the iOS system. Steps:

Long-press the 1.

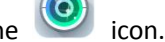

2. Click on the "X" on the left top of the icon.

# Chapter 3 Running the iVMS-5260

## **3.1 Configuring the Server Address**

### Purpose:

After you open the software, the login interface appears by default. You should configure the server address before you log in the system.

## Steps:

**1.** Click the **i**con to open the software.

Figure 3-1 Login Interface of iVMS-5260

2. Click the icon to go to the server address configuration interface, as shown in the following figure.

| > | 172.10.71.191                       |           |  |
|---|-------------------------------------|-----------|--|
|   | Please set the IP address before lo | xgging in |  |
|   |                                     |           |  |
|   |                                     |           |  |
|   |                                     |           |  |
|   |                                     |           |  |
|   |                                     |           |  |
|   |                                     |           |  |
|   |                                     |           |  |
|   |                                     |           |  |
|   |                                     |           |  |

Figure 3-2 Server Address Configuration Interface

**3.** Input the server address you want to connect and click the **l** icon to save the setting and back to the login interface.

Or you can click  $\stackrel{\scriptstyle{\checkmark}}{\simeq}$  to exit without saving the settings.

# 3.2 Logging In

### Purpose:

You can log in the system after filling the required information.

Two kinds of user (normal user and domain user) are supported for accessing the iVMS-5200 Pro. Please refer to the *User Manual of iVMS-5200 Professional Web Manager* for the detailed introduction.

## **Option 1: Login with Normal User**

### Steps:

- Select Normal Login and input the user name and password in the login interface.
   Note: The user must be added on the iVMS-5200 Pro. For configuration of adding users, please refer to the User Manual of iVMS-5200 Professional Web Manager.
- 2. Click the button to log in.

### Notes:

- The account will be frozen for 10 minutes after 5 failed password attempts.
- The number of the users who simultaneously log into the iVMS-5200 Pro via iVMS-5260 is limited by the License you purchased. If the current logged in users have reached the limit, then no more users can login again.

## **Option 2: Login with Domain User**

### Steps:

- 1. Click **Domain Login** and input the domain user name and password.
- 2. Click the button to log in.

### Notes:

- The account will be frozen for 10 minutes after 5 failed password attempts.
- The number of the users who simultaneously log into the iVMS-5200 Pro via iVMS-5260 is limited by the License you purchased. If the current logged in users have reached the limit, then no more users can login again.

## 3.3 Logging Out

### Steps:

1. Click the More tab on the left side bar to enter the interface of other functions.

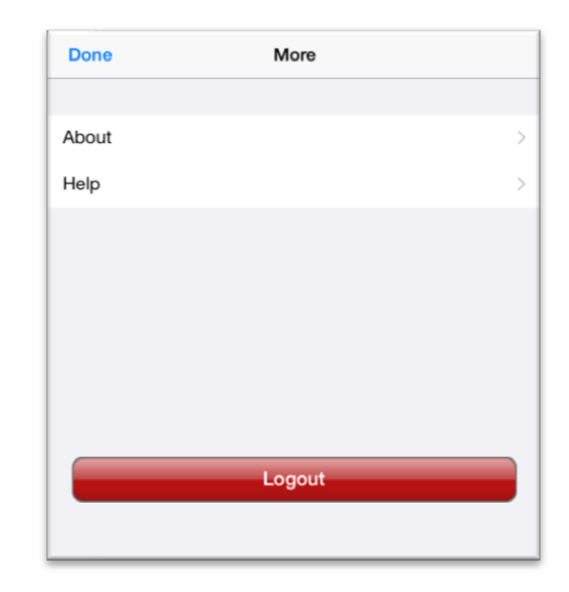

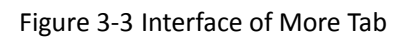

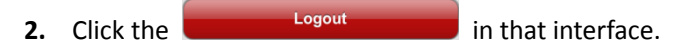

**3.** Click **Logout** in the popup menu.

# **Chapter 4 Camera Management**

After you log in, the video interface appears by default.

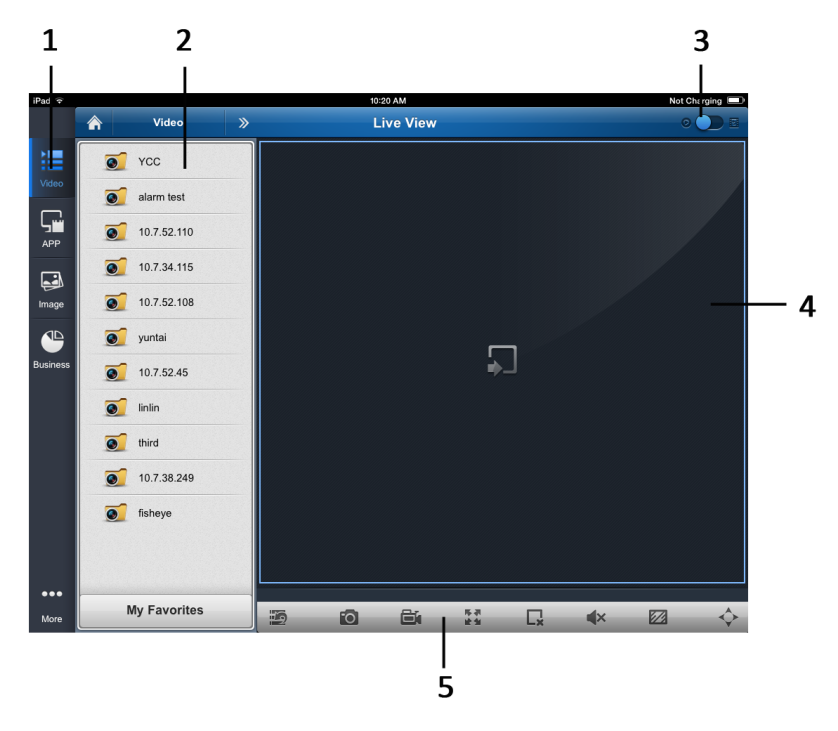

Figure 4-1 Video Interface

| Table 4-1 video interface introduction | Гable 4-1 | Video | Interface | Introduction |
|----------------------------------------|-----------|-------|-----------|--------------|
|----------------------------------------|-----------|-------|-----------|--------------|

| Index | Description                       | Index | Description  |
|-------|-----------------------------------|-------|--------------|
| 1     | Control Bar                       | 2     | Device List  |
| 3     | Live View/Playback Switch         | 4     | Image Window |
|       | (Left: Live View Right: Playback) |       |              |
| 5     | Play Toolbar                      |       |              |

## 4.1 Live View

### Purpose:

In the live view mode, you can realize the PTZ control, capture, and video clipping for the camera. *Steps:* 

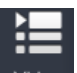

1. Click the Video tab to enter the video interface, as shown in the Figure 4-1.

Three kinds of icon will be displayed: 💻 (control center), 🧕 (area) and 🖉 (camera).

- 2. Click the area name until the camera list appears.
- **3.** Drag the camera name to the image window to get the live view, and up to 16 cameras can be viewed at the same time.

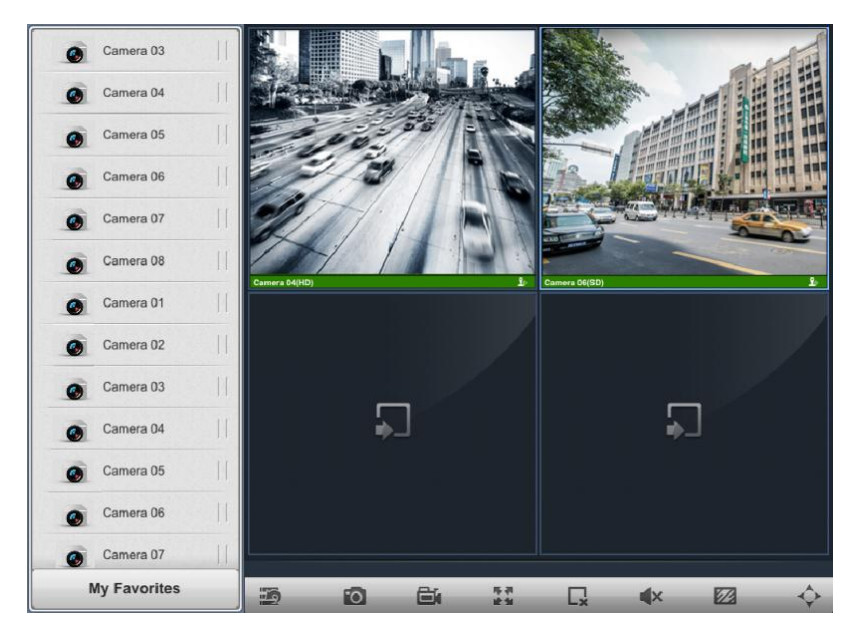

Figure 4-2 4-window Division Live View

Table 4-2 Description of Live View Toobbar

| lcon | Description                    | lcon                                | Description    |
|------|--------------------------------|-------------------------------------|----------------|
| 3    | Hide/Display Camera List       | <b>1</b> 0                          | Manual Capture |
|      | Manual recording               |                                     | Full Screen    |
| C,   | Delete the live view<br>window | <b>∢</b> )) <sub>/</sub> <b>∢</b> × | Audio on/off   |
|      | Image Definition Selection     | $\diamond$                          | PTZ control    |

### • Full-screen Live View

Click the button to enter the full-screen live view mode.

• Stop the Live View Window OPTION 1:

| Select a window and tap | L× | to stop it. |
|-------------------------|----|-------------|
|-------------------------|----|-------------|

**OPTION 2:** 

Steps:

1) Drag the image until the 💼 icon appears on the title bar, as shown in the figure below.

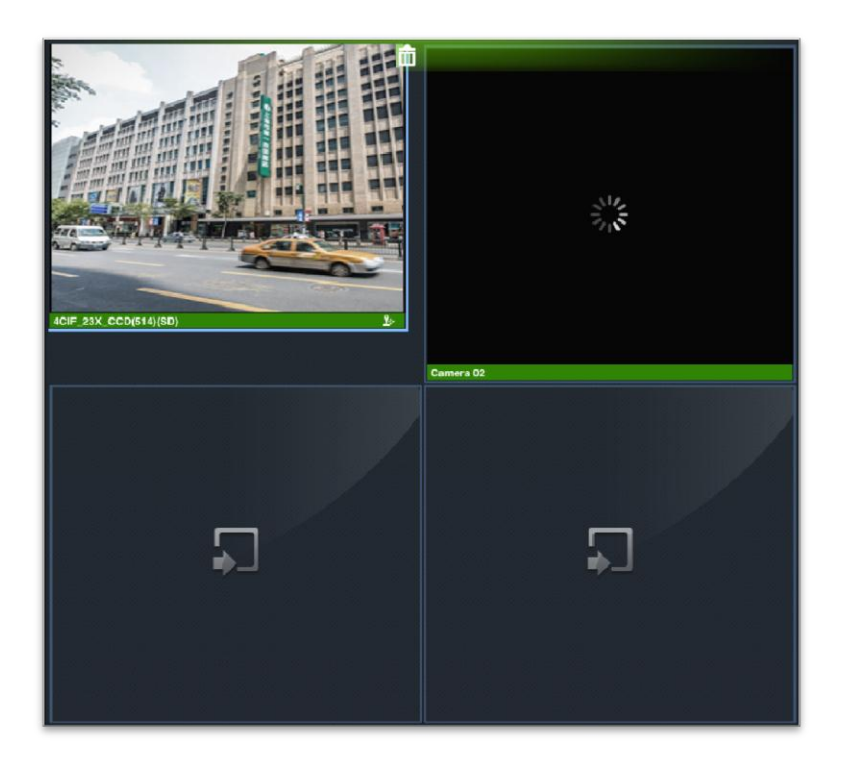

Figure 4-3 Delete the Live View Window

Move the image to the image icon, and then the corresponding live view window will be stopped.

### Manual Capture

In the live view mode, click 🙆 icon to capture the image.

*Note:* The captured pictures can be viewed and managed in the Image Management interface, please refer to the Chapter 6 Image Management for details.

## Manual Recording

Click the = icon to start clipping the video and the icon becomes =.

Click the 🚔 icon to finish video clipping.

## PTZ Control

When clicking the PTZ control icon  $\diamondsuit$ , it turns to blue icon  $\diamondsuit$ , and the PTZ control toolbar appears on the left side of the screen, as shown in the Figure 4-4.

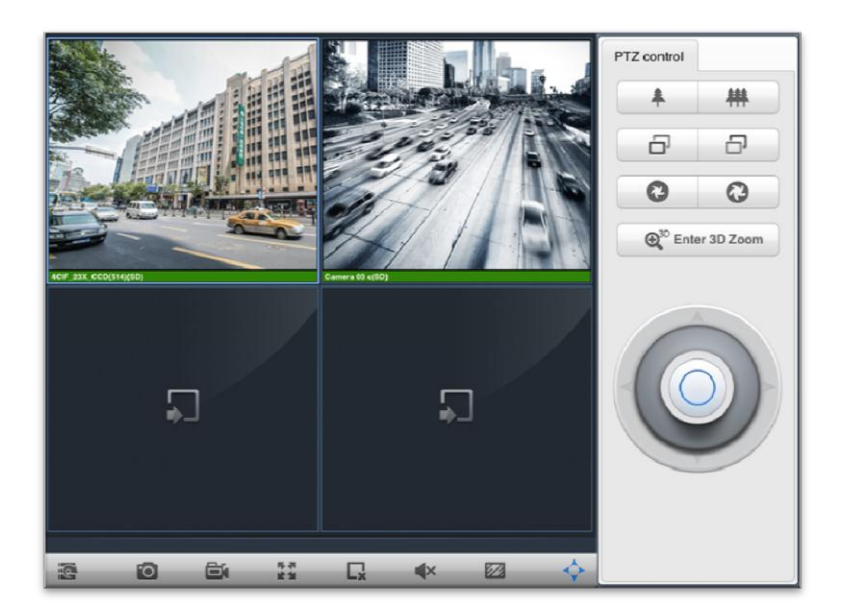

Figure 4-4 PTZ Control Toolbar

### Table 4-3 Description of PTZ ControlToobbar

| lcon                                                                                                    | Description                                                                                                    |
|----------------------------------------------------------------------------------------------------|----------------------------------------------------------------------------------------------------|
| <b>* #</b>                                                                                                    | Zoom in/out                                                                                                    |
|                                                                                                    | Focus near/far                                                                                                    |
| •                                                                                                    | Irisclose/open                                                                                                    |
| Image: Contract of the second second seco | Enter/exit the 3D Zoom function                                                                                                    |
|                                                                                                    | Direction control: slide the joystick to different directions to adjust the angle of lens.<br>Eight directions control can be realized, as $\triangle$ , $\forall$ , $\triangleleft$ , $\triangleright$ , $\Diamond$ , $\forall$ , $\checkmark$ , $\Diamond$ , $\Diamond$ , $\Diamond$ , $\langle$ , $\Diamond$ , $\langle$ , $\langle$ , $\rangle$ , $\langle$ , $\langle$ , $\rangle$ , $\langle$ , $\langle$ , $\langle$ , $\rangle$ , $\langle$ , $\langle$ , $\langle$ , $\langle$ , $\rangle$ , $\langle$ , $\langle$ , $\langle$ , $\langle$ , $\langle$ , $\langle$ , $\langle$ , $\langle$ |

You can quit the PTZ control interface by clicking on the blue icon  $\diamondsuit$  .

### • Image Quality Selection

For the network status varies, you can click the 🖾 button to select the video quality.

### Notes:

- The video quality of third-party camera cannot be set as Fluent.
- When the video quality is set as Fluent, the audio will be disabled.

# 4.2 Playback

Steps:

- **1.** Click the **iso** tab to enter the video management interface, and slide the live view/playback switch to the right.
- **2.** Drag a camera to the image window, then the client will start to search and play back the recording file of that day automatically.

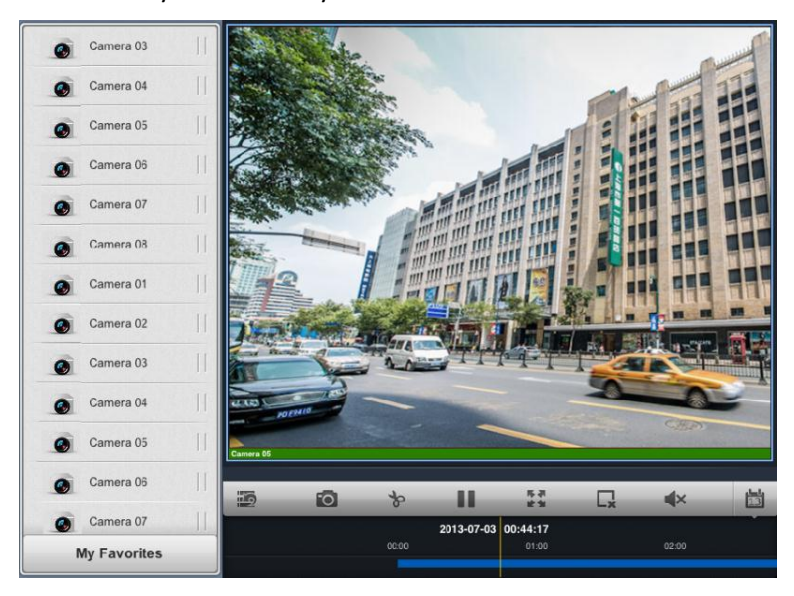

Figure 4-5 Playback Interface

| lcon                    | Description              | lcon | Description                    |
|-------------------------|--------------------------|------|--------------------------------|
| <b>1</b> 37             | Hide/Display Camera List | 0    | Capture picture                |
| \$,\$                   | Video clip               |      | Play/Pause                     |
|                         | Full Screen              | L*   | Delete the live view<br>window |
| <b>∢</b> ))/ <b>∢</b> × | Audio on/off             | 13   | Search condition               |

- **3.** You can drag the timeline to the specific time.
- **4.** Full-screen playback is also supported by clicking the button.
- 5. You can click to select the search conditions, including date and storage, as shown in the Figure 4-6.

| × se     | arch | -            |
|----------|------|--------------|
| October  | 27   | 2012         |
| December | 28   | 2013         |
| January  | 30   | 2015         |
| February | 31   | 2016         |
| March    | 1    | 2017<br>2018 |
| 🖄 Date   | 5    | Storage      |

Figure 4-6 Search Condition

Click the to set the search condition, or you can click the to cancel and back to the playback interface.

## 4.3 Managing Camera List

#### Purpose:

This chapter introduces the procedures of getting the camera information, including appearance, line status, PTZ control, device type, manufacturer and location of the device and managing the folder of My Favorites.

## 4.3.1 Getting Camera Information

### Steps:

- 1. Click the 🔜 tab to enter the camera list interface, slide the 💷 of the camera to the left.
- 2. Click button to get into the detail information of the selected camera, as shown in the Figure 4-7.

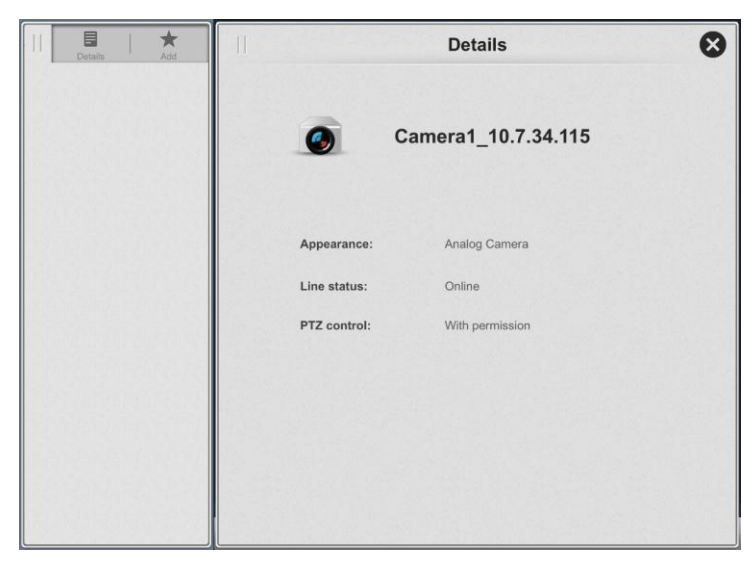

Figure 4-7 Camera Information

**3.** Click the **S** icon to exit the details of camera interface.

## 4.3.2 Managing My Favorites

## Steps:

- **1.** Click the tab to enter the camera list interface, slide the III of the camera to the left.
- Click the icon to add the camera to the My Favorites, then the icon becomes
  Click the again to remove it.

**3.** Click the My Favorites tab on the bottom of the camera list to expand the folder, and you can check the contents of My Favorites.

# **Chapter 5 Image Management**

#### Steps:

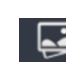

 Click the mage tab to enter the image management interface. The pictures and video clips are listed by time, as shown in the Figure 5-1.

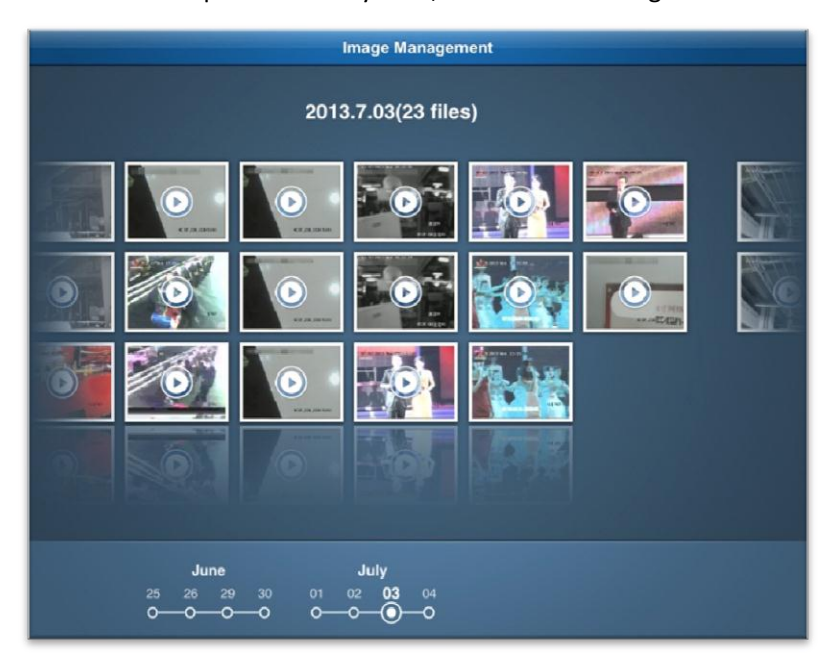

Figure 5-1 Image Interface

Slide to the left or right to view the images of previous or next period.

Or you can click the icon of a specific day to view the images and video clips of that day directly.

2. Tap the image or video clip you want to preview.

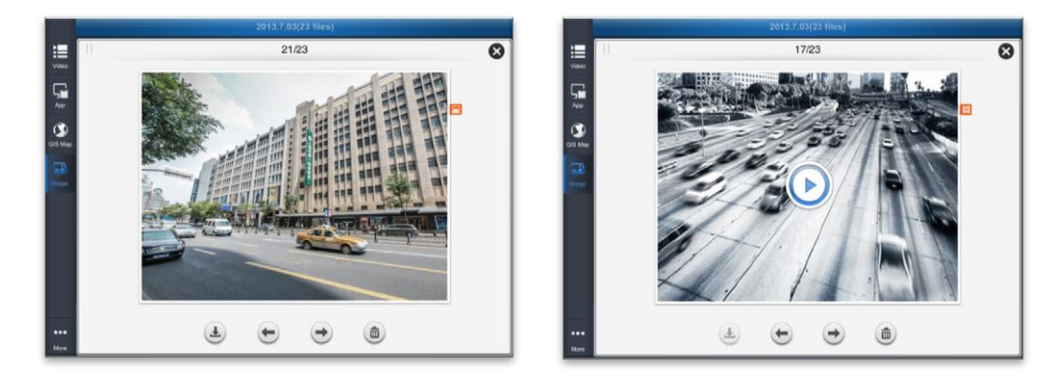

Figure 5-2 Image and Video Clip Preview Interfaces

You can click the ( icon on the bottom of the screen to delete the file.

Slide to the left or right, or click the  $\bigcirc$  to view other images.

Supported by the image only, you click the button to download the image to the **Photo** folder of you iPad.

**3.** For video files only, click **(b)** to play the record.

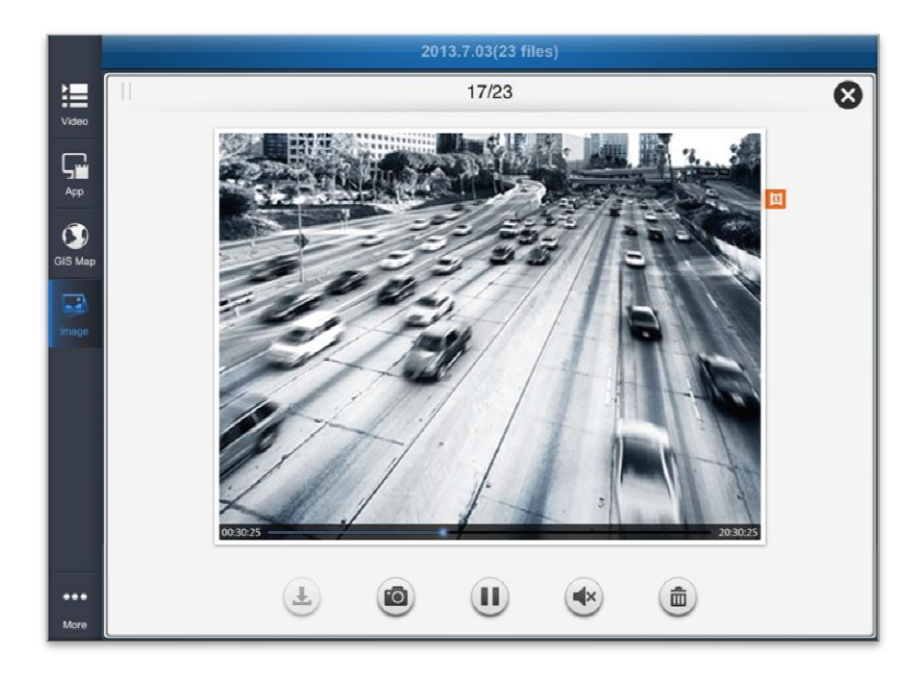

Figure 5-3 Play Video Clip Interface

# **Chapter 6 Business Intelligent**

### Purpose:

With the business intelligence (hereafter simplified as BI) function, you can view the calculation of the raw data into useful information for business analysis purposes, such as displaying the total number of every cashier transaction volume to know the cashier's performance.

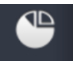

Click the Business tab to enter the business intelligent interface.

|                            | Business I                    | ntelligence          | Search Y                 |
|----------------------------|-------------------------------|----------------------|--------------------------|
| ransaction Data Analysis - | 6 items                       |                      |                          |
|                            | •-•-                          |                      |                          |
| Transaction Report_191     | Commodity Sales<br>Volume_191 | Top Selling_191      | Transaction Report -kk   |
|                            |                               |                      |                          |
| Transaction Report         | Top Selling                   |                      |                          |
| eople Counting Analysis -  | 5 items                       |                      |                          |
|                            | M                             | •-•-                 | tint                     |
| Customer Gender            | Conversion Rate 191           | Traffic Trending 191 | Traffic Distribution 191 |

Figure 6-1 Business Intelligent Analysis

*Note:* If the License you purchased does not support the **Business Intelligence** module, you will not see the module displayed in the application.

## 6.1 Transaction Data Analysis

### Purpose:

In the Transaction Data Analysis section, you can view the transaction report, commodity sales volume report and top selling report which may help you to clearly understand the working condition of the staff, and the commodity transaction condition of the store.

## 6.1.1 Transaction Report

### Purpose:

This report display the total number of every cashier's transaction volume during a period of time, to reflect the performance of the cashier.

#### Steps:

1. Click the

icon to enter the transaction report interface.

| $\leftarrow$            | Transac             | tion Report_191 |  |
|-------------------------|---------------------|-----------------|--|
| 2015-04-20 - 2015-06-30 | Yesterday Last Week | Last Month      |  |
|                         |                     |                 |  |
| 1400.00                 | Quantity            |                 |  |
| 1200.00                 |                     |                 |  |
| 1000.00                 |                     |                 |  |
| 800.00                  |                     |                 |  |
| 600.00                  |                     |                 |  |
| 400.00                  |                     |                 |  |
| 200.00                  |                     |                 |  |
| 0.00                    |                     |                 |  |
| 00,,MI_65               |                     |                 |  |
| 500000.00               | Amount              |                 |  |
|                         |                     |                 |  |
| 400000.00               |                     |                 |  |
| 300000.00               |                     |                 |  |
| 200000.00               |                     |                 |  |
| 100000 00               |                     |                 |  |
| 10000.00                |                     |                 |  |
| 0.00                    |                     |                 |  |

#### Figure 6-2 Transaction Report

- 2. Click the date box and select the start time and end time that are required.
- Move the cursor along the horizontal axis to view the transaction of each cashier.
   Horizontal axis: the name of the cashier.
   Vertical axis (left/blue bar): The total operator
   Vertical axis (right/orange line): the total transaction (unit: dollar) completed by the cashier.
- 4. Click the button of **Yesterday/Last week/Last month** to select different time period for the report.

## 6.1.2 Commodity Sales Volume

### Purpose:

This report shows the calculation of the sales volume of the selected commodities to help the manager to clearly see the peak and valley value of the commodity transaction and their corresponding time point in a period of time. The manager can make sales decision according to the calculation.

Steps:

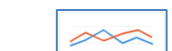

1. Click the \_\_\_\_\_\_icon to enter the commodity sales volume report

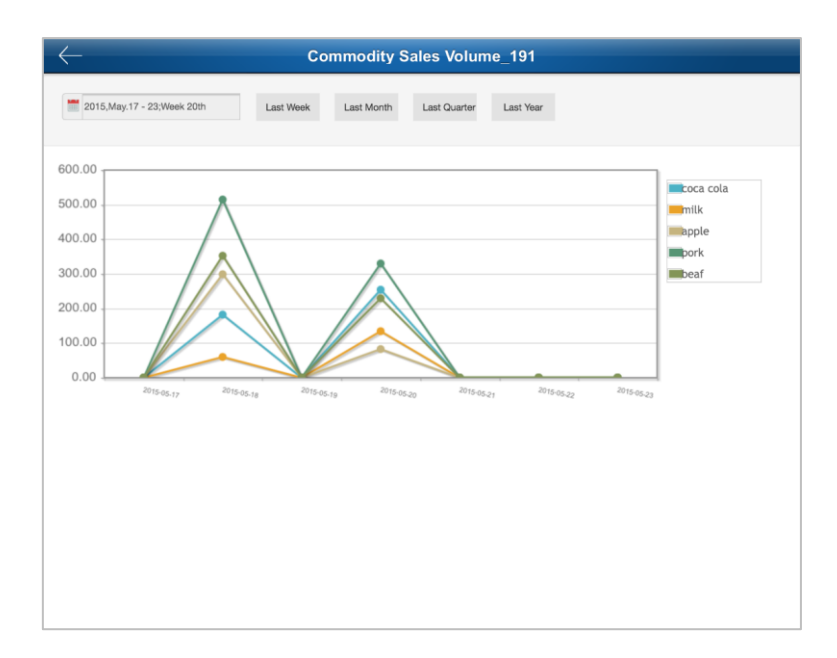

Figure 6-3 Commodity Sales Volume Report

- 2. Click the date box is and select the start time and end time that are required.
- 3. Move the cursor along the horizontal axis to view the sales volume of different kind of commodities on each time points.

Horizontal axis: the time point (date)

Vertical axis: The sales volume of the commodity.

Lines in different color: one color represents a kind of commodity

4. Click the button of **Yesterday/Last week/Last quarter/Last month** to select different time period for the report.

## 6.1.3 Top Selling

#### Purpose:

This report helps to know the best seller and bad seller, thus managers can rearrange the goods storage.

Steps:

1. Click the

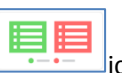

icon to enter the top selling report.

|        |           |     |      |           |         | Тор | Selli | ing       |                        |       |           | (      |
|--------|-----------|-----|------|-----------|---------|-----|-------|-----------|------------------------|-------|-----------|--------|
| 20     | 015,Mar.  |     |      | Yesterday | Last We | eek | Last  | Month     |                        |       |           |        |
|        |           |     |      |           |         |     |       |           |                        |       |           |        |
|        |           | QTY | (    |           |         |     |       |           | Amount                 | Price |           |        |
|        | top10     |     |      | bottom    | 10      |     |       | top10     | l in the second second |       | botton    | n      |
| No1 c  | coca cola | 78  | No1  | Pizza     | 9       | 1 1 | No1   | beaf      | 418.20                 | No1   | potato    | 16.80  |
| No2 m  | nilk      | 65  | No2  | potato    | 14      | 1 1 | No2   | pork      | 409.20                 | No2   | beer      | 58.80  |
| No3 p  | oork      | 62  | No3  | beer      | 21      |     | No3   | coca cola | 374.40                 | No3   | Pizza     | 77.40  |
| No4 o  | orange    | 59  | No4  | apple     | 33      |     | No4   | mutton    | 353.60                 | No4   | onion     | 85.80  |
| No5 b  | beaf      | 51  | No5  | mutton    | 34      |     | No5   | orange    | 247.80                 | No5   | apple     | 151.80 |
| No6 o  | onion     | 39  | No6  | onion     | 39      |     | No6   | milk      | 156.00                 | No6   | milk      | 156.00 |
| No7 m  | nutton    | 34  | No7  | beaf      | 51      |     | No7   | apple     | 151.80                 | No7   | orange    | 247.80 |
| No8 a  | apple     | 33  | No8  | orange    | 59      | 1   | No8   | onion     | 85.80                  | No8   | mutton    | 353.60 |
| No9 b  | beer      | 21  | No9  | pork      | 62      |     | No9   | Pizza     | 77.40                  | No9   | coca cola | 374.40 |
| No10 p | ootato    | 14  | No10 | J milk    | 65      | 1 1 | No10  | beer      | 58.80                  | No10  | ) pork    | 409.20 |

Figure 6-4 Top Selling Report

- 2. Click the date box is and select the start time and end time that are required.
- 3. View the top selling report.

**Left Table**: the commodity information (including NO., commodity name, and amount) of top 10 selling

**Right Table**: the commodity information (including NO., commodity name, and amount) of bottom 10 selling

4. Click the button of **Yesterday/Last week/Last month** to select different time period for the report.

## 6.2 People Counting Analysis

In the people counting analysis section, you can view the customer distribution report, customer tendency report and customer gender report, which helps you to understand the priority, interests, and satisfaction of customers who has visited your store.

## 6.2.1 Traffic Distribution

### Purpose:

This report provides the total traffic volume of every store during a period of time, to know which store has the least traffic and then take action to get a better performance.

#### Steps:

1. Click the

icon to enter the traffic distribution interface.

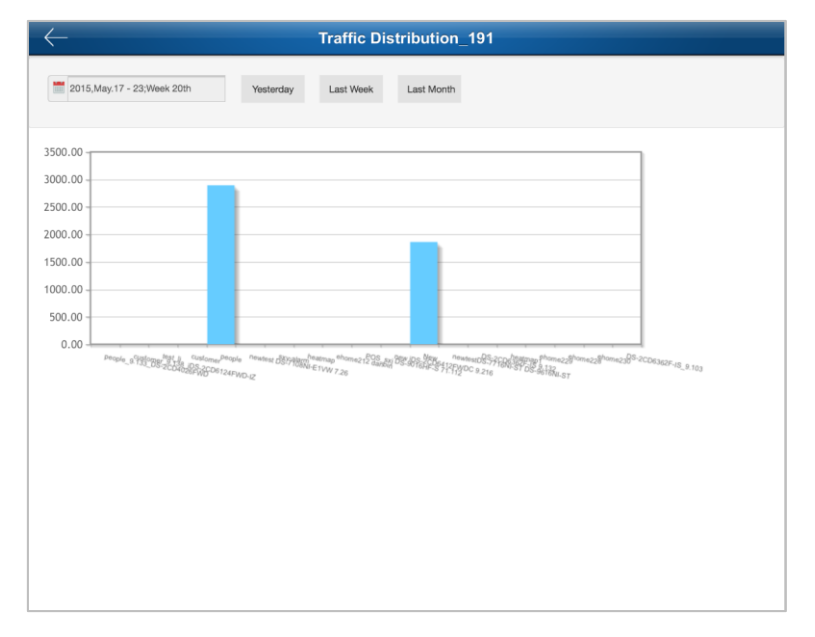

Figure 6-5 Traffic Distribution Report

- 2. Click the date box is and select the start time and end time that are required.
- Move the cursor along the horizontal axis to view the customer distribution for each store.
   Horizontal axis: the store name
   Vertical axis: the traffic volume
- 4. Click the button of **Yesterday/Last week/Last month** to select different time period for the report.

## 6.2.2 Traffic Trending

### Purpose:

This report shows the historic traffic data of each store, which can help the manager predicting the afterward traffic flow for the store.

Steps:

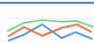

1. Click the \_\_\_\_\_icon to enter the traffic trending interface.

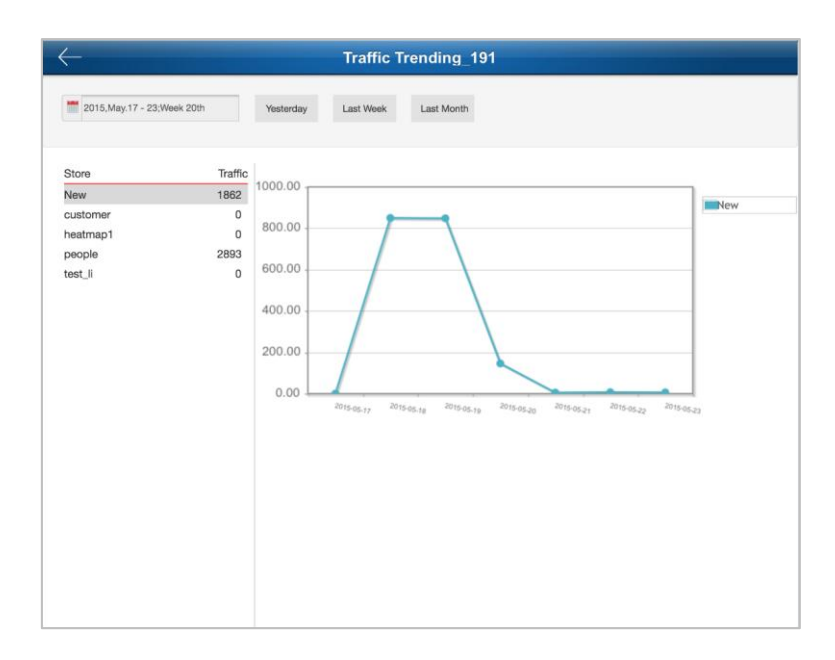

Figure 6-6 Traffic Trending Report

- 2. Click the date box is and select the start time and end time that are required.
- 3. Move the cursor along the horizontal axis to view the customer number of different stores on each time point.

Horizontal axis: the time point (date)

Vertical axis: the number of customers who have visited the store

Lines in different color: each color represents one store

4. Click the button of **Yesterday/Last week/Last month** to select different time period for the report.

## 6.2.3 Customer Gender Analysis

### Purpose:

This report help to have a vivid view of in which gender group the product is more popular or help the manager to program the decoration styles for the store.

Steps:

1. Click the

icon to enter the customer gender analysis interface.

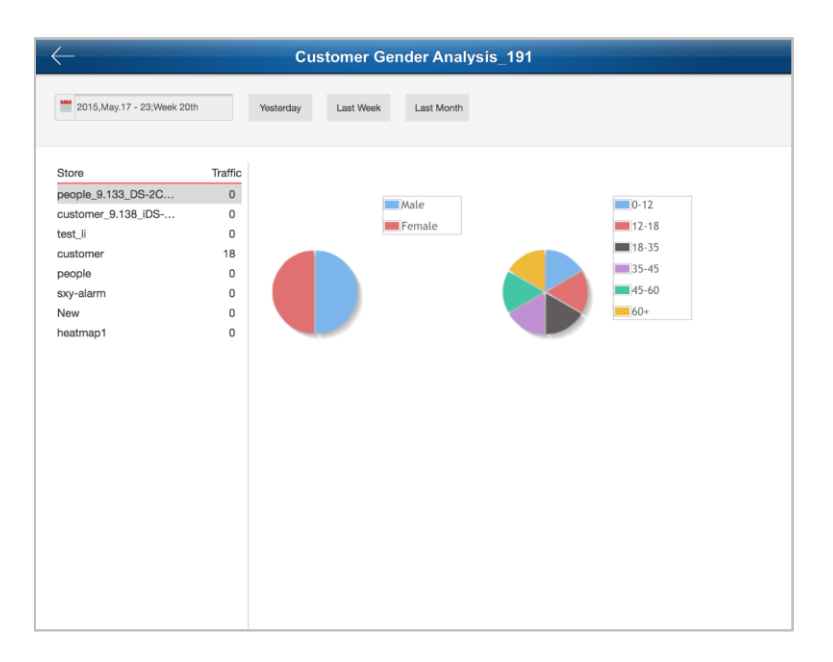

Figure 6-7 Customer Gender Analysis Report

- 2. Click the date box is and select the start time and end time that are required.
- View the customer gender analysis report.
   Sex Ratio: the male/female ratio of the customers who have visited the store.
   Age Distribution: the age group of the customers.
- 4. Click the button of **Yesterday/Last week/Last month** to select different time period for the report.

## 6.2.4 Conversion Rate

### Purpose:

This report shows the calculation of the conversion rate and helps to know the customer satisfaction of the sales and whether the commodity in the store meets the market requirement. *Steps:* 

1. Click the

icon to enter the conversion rate interface.

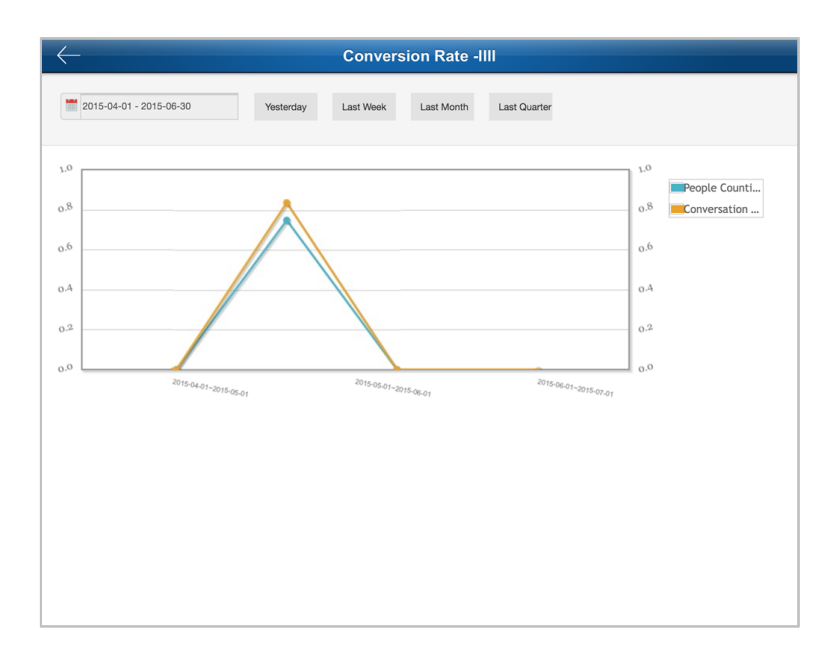

Figure 6-8 Conversion Rate Report

- 2. Click the date box is and select the start time and end time that are required.
- 3. Move the cursor along the horizontal axis to view the conversion rate and traffic volume of the store on each time point.

Horizontal axis: the time point (date)

Vertical axis (left/blue bar): the traffic volume of the store

Vertical axis (right/orange line): the conversion rate of the store

4. Click the button of **Yesterday/Last week/Last month** to select different time period for the report.

## 6.3 Retail Traffic Analysis

### Purpose:

In the retail traffic section, you can view the heat map and hot area, which can help you to understand the rush time and customer interested area of your store.

## 6.3.1 Heat Map

### Purpose:

This report shows the rush time of the store and to help the manager with assigning the working shift of the staffs and to create good customer experience.

Steps:

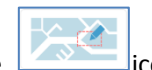

1. Click the **licentee** icon to enter the heat map interface.

|                                              | Heat Map    |                                                  | E                             |
|----------------------------------------------|-------------|--------------------------------------------------|-------------------------------|
| 2015.01.18 - 2015.01.24                      |             | Yesterday Last week                              | Last month                    |
| Pre Camera1_HOT:                             | 2 Next      |                                                  | 2015.01.23                    |
|                                              |             | heatMaxValue:<br>heatTimeValue:<br>heatMinValue: | 264636.00<br>30090.00<br>0.00 |
| 700000                                       |             |                                                  |                               |
| 560000                                       |             |                                                  |                               |
|                                              |             |                                                  |                               |
| 420000                                       |             |                                                  |                               |
| 420000 280000                                |             |                                                  |                               |
| 420000<br>280000<br>140000                   |             |                                                  |                               |
| 22000<br>28000<br>140000<br>0<br>01.18 01.19 | 01.20 01.21 | 01 22 01 23                                      | 01.24                         |

### Figure 6-9 Heat Map

- 2. Click the date box and select the start time and end time that are required.
- 3. Click **Pre/Next** to select a camera.
- Move the cursor along the horizontal axis to view the customer traffic density (manifested as the heat value) in different monitoring area at different time.
   Horizontal axis: the time point (date)

Vertical axis: customer traffic density (manifested as the heat value)

5. Click the button of **Yesterday/Last week/Last month** to select different time period for the report.

## 6.3.2 Interested Area Analysis

### Purpose:

This report shows which area is the most interested area, and where the customer rarely patronized.

Steps:

HAA

1. Click the interested area interface.

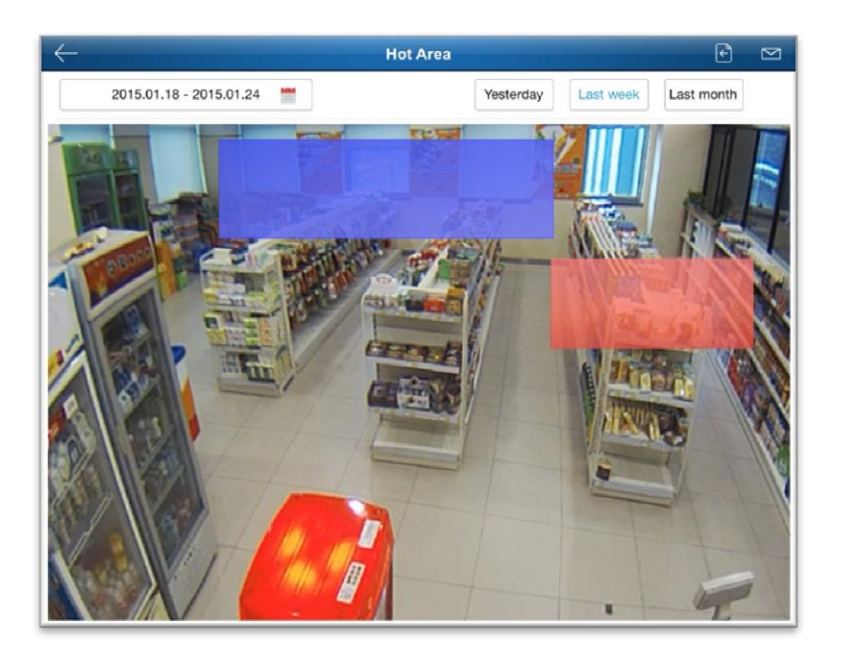

Figure 6-10 Interested Area Analysis

- 2. Click the date box is and select the start time and end time that are required.
- 3. View the hot area of the map.
- 4. Click the button of **Yesterday/Last week/Last month** to select different time period for the report.

# **Chapter 7 Alarm Notification**

### Purpose:

The alarm message of the cameras that are connected to the iVMS-5200 Pro can be pushed to your Mobile Client. You can check the alarm information and view the alarm linked live video and playback.

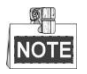

The camera should have been configured with alarm notification as alarm linkage via Web Manager. For details, refer to the *User Manual of iVMS-5200 Professional Web Manager.* **Steps:** 

When the Mobile Client received the alarm notification, the following window pops up.
 *Note:* If you do not run the Mobile Client or it runs in the background, you can go to the notification center of your phone to check the received alarm notification.

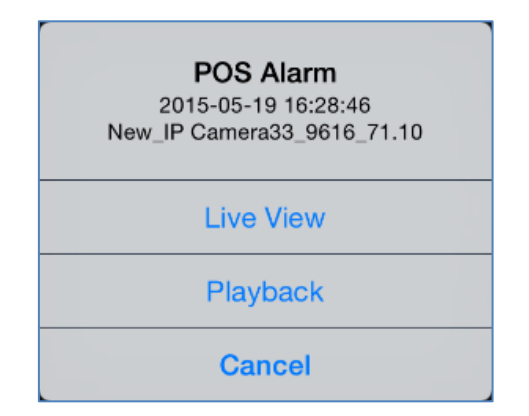

- 2. You can check the detailed information of the alarm, including the alarm type, alarm time and the alarm source.
- 3. Click Live View or Playback to view the live view or record file of the camera.

# NOTE

*Note:* The related record file of current day will be searched, and it will be played from 5 minutes before the alarm occurs. E.g., if the motion detection alarm occurred at 11:30, then the record file plays from 11:25.

# **Chapter 8 Other Functions**

# 8.1 About

Steps:

- **1.** Click the More tab to enter the interface of other functions.
- 2. Click About to get the software information.

....

# 8.2 Help

Steps:

- 1. Click the More tab to enter the interface of other functions.
- 2. Click Help to get the tutorial of the software.

# Appendix

# Appendix 1 Error Code and Troubleshooting

| Troubleshooting for N Class Error |                                                                     |  |  |  |
|-----------------------------------|---------------------------------------------------------------------|--|--|--|
| N122, N123, N124 and              | 1. Please verify the network of your mobile device is connected.    |  |  |  |
| N125                              | 2. Please verify the server is online.                              |  |  |  |
| N124, N140, N141 and              | Verify the iVMS-5200 Pro supports the mobile device access.         |  |  |  |
| N142                              |                                                                     |  |  |  |
| N170                              | Please verify the Stream Media Server is working.                   |  |  |  |
| N171                              | Please verify you have the control authentication of iVMS-5200 Pro. |  |  |  |
| Troubleshooting for R Cla         | ass Error                                                           |  |  |  |
| R 1                               | 1. Restart the client software.                                     |  |  |  |
|                                   | 2. The performance of the mobile device is not enough, or the       |  |  |  |
|                                   | software is not compatible with the mobile device, please change    |  |  |  |
|                                   | one and try again.                                                  |  |  |  |
| R 3 and R13                       | Restart the client software.                                        |  |  |  |
| R 12                              | Use the getDeviceInfo command and check if the return user name     |  |  |  |
|                                   | and password are empty.                                             |  |  |  |
| R 14                              | 1. Restart the client software.                                     |  |  |  |
|                                   | 2. Close the other programs.                                        |  |  |  |
| R 17                              | Use the getRealPlayURL command and check if the response rtsp       |  |  |  |
|                                   | address from the iVMS-5200 Pro is correct.                          |  |  |  |
| R 18                              | 1. Verify the network between the stream media server and mobile    |  |  |  |
|                                   | network is connected.                                               |  |  |  |
|                                   | 2. Enter the More tab and verify the line selection is correct.     |  |  |  |
| R 103, R 104, R 202,              |                                                                     |  |  |  |
| R203, R 302, R 303, R             |                                                                     |  |  |  |
| 402, R 403, R 502, R              | Deer network connection, places change a network or try later       |  |  |  |
| 503, R 602, R 603, R              | Poor network connection, please change a network of try later.      |  |  |  |
| 702, R 703, R 802 and R           |                                                                     |  |  |  |
| 803                               |                                                                     |  |  |  |
| R 101, R 105, R 106, R            | The return signaling from the stream media server is incorrect; you |  |  |  |
| 204, R 205, R 304, R              | may capture packages on the server and analyze the content.         |  |  |  |
| 305, R 404, R 405, R              |                                                                     |  |  |  |
| 504, R 505, R 604, R              |                                                                     |  |  |  |
| 605, R 704, R 705, R              |                                                                     |  |  |  |
| 804 and R 805                     |                                                                     |  |  |  |
|                                   | The port for getting stream of stream media server is blocked.      |  |  |  |
| R 903 and R 1001                  | 1. Please verify the udp port is mapped;                            |  |  |  |
|                                   | 2. Shutdown the firewall.                                           |  |  |  |

|        | The port for getting stream of stream media server is blocked. |
|--------|----------------------------------------------------------------|
| R 1103 | Please verify the tcp port is mapped;                          |
|        | Shutdown the firewall.                                         |

# **Appendix 2 Error Code Description**

| N Class Error Code and | Description (for interaction with CMS mainly)                         |
|------------------------|-----------------------------------------------------------------------|
| N100                   | Inputting parameters error.                                           |
| N120                   | Creating url object failed.                                           |
| N121                   | Creating request object failed.                                       |
| N122                   | http request timeout.                                                 |
| N123                   | http request exception.                                               |
| N124                   | The response content of http request is not "Successful".             |
| N125                   | The response content of http request is empty.                        |
| N140                   | Creating data doc object failed.                                      |
| N141                   | Getting root node failed.                                             |
| N142                   | Analyzing response status code and description failed.                |
| N160                   | Data is not found.                                                    |
| N161                   | No enough parameters or the parameters are incorrect when getting the |
|                        | URL from the iVMS-5200 Pro.                                           |
| N162                   | Session error.                                                        |
| N163                   | User is not found.                                                    |
| N164                   | The password is incorrect.                                            |
| N165                   | The device is not found.                                              |
| N166                   | The camera is not found.                                              |
| N167                   | The line is not found.                                                |
| N168                   | The control center is not found.                                      |
| N169                   | The area is not found.                                                |
| N170                   | The stream media server is not enabled.                               |
| N171                   | No permission.                                                        |
| N172                   | The recording file is not found.                                      |
| N173                   | The user is blocked.                                                  |
| N174                   | The user is already logged in.                                        |
| N175                   | The function is not supported by the iVMS-5200 Pro.                   |
| N199                   | Unknown error.                                                        |
| N200                   | Server exception.                                                     |
| R Class Error Code and | Description (for interaction with SMS mainly)                         |
| R 1                    | HPR initializing failed.                                              |
| R 2                    | Message queue starting failed.                                        |
| R 3                    | RtspClient initializing failed.                                       |
| R 4                    | Unsupported protocol.                                                 |

| R 5  | Call-back parameter is empty.                                         |
|------|-----------------------------------------------------------------------|
| R6   | Creating Rtsp engine failed.                                          |
| R7   | No more than 32 rtsp engines can be allocated.                        |
| R8   | Invalid engine ID.                                                    |
| R9   | The engine is not found.                                              |
| R10  | The engine is empty.                                                  |
| R11  | The start time is empty.                                              |
| R12  | The device name or password is empty.                                 |
| R13  | Incorrect basic port number.                                          |
| R14  | Memory allocating failed.                                             |
| R15  | Uninitialized engine.                                                 |
| R16  | VTDU4.0 does not support rtp or tcp.                                  |
| R17  | Incorrect rtsp address.                                               |
| R18  | Connecting stream media server failed.                                |
| R19  | Not playing.                                                          |
| R101 | Describe redirecting failed.                                          |
| R102 | Creating Describe signaling failed.                                   |
| R103 | Sending Describe signaling failed.                                    |
| R104 | Receiving Describe signaling failed.                                  |
| R105 | The response content of Describe signaling is not "Successful"        |
| R106 | Describe analyzing failed.                                            |
| R201 | Creating Setup signaling failed.                                      |
| R202 | Sending Setup signaling failed.                                       |
| R203 | Receiving Setup signaling failed.                                     |
| R204 | The response content of Setup signaling is not "Successful".          |
| R205 | Analyzing Setup failed.                                               |
| R301 | Creating Play signaling failed.                                       |
| R302 | Sending Play signaling failed.                                        |
| R303 | Receiving Play signaling failed.                                      |
| R304 | The response content of Play signaling is not "Successful".           |
| R401 | Creating change bitrate signaling failed.                             |
| R402 | Sending change bitrate signaling failed.                              |
| R403 | Receiving change bitrate signaling failed.                            |
| R404 | The response content of change bitrate signaling is not "Successful". |
| R501 | Creating force I frame signaling failed.                              |
| R502 | Sending force I frame signaling failed.                               |
| R503 | Receiving force I frame signaling failed.                             |
| R504 | The response content of force I frame signaling is not "Successful".  |
| R601 | Creating random location signaling failed.                            |
| R602 | Sending random location signaling failed.                             |
| R603 | Receiving random location signaling failed.                           |
| R604 | The response action of random location is not "Successful".           |
| R701 | Creating pause signaling failed.                                      |

| R702  | Sending pause signaling failed.                                |
|-------|----------------------------------------------------------------|
| R703  | Receiving pause signaling failed.                              |
| R704  | The response content of pause signaling is not "Successful".   |
| R705  | Not in the pause status.                                       |
| R801  | Creating restore signaling failed.                             |
| R802  | Sending restore signaling failed.                              |
| R803  | Receiving restore signaling failed.                            |
| R804  | The response content of restore signaling is not "Successful". |
| R901  | Creating RtpUdp engine failed.                                 |
| R902  | Initializing RtpUdp engine failed.                             |
| R903  | Starting RtpUdp engine failed.                                 |
| R1001 | Creating RtcpUdp engine failed.                                |
| R1002 | Initializing RtcpUdp engine failed.                            |
| R1003 | Starting RtcpUdp engine failed.                                |
| R1101 | Creating RtpTcp engine failed.                                 |
| R1102 | Initializing RtpTcp engine failed.                             |
| R1103 | Starting RtpTcp engine failed.                                 |
| R1201 | Creating RtpRtsp engine failed.                                |
| R1202 | Initializing RtpRtsp engine failed.                            |
| R1203 | Starting RtpRtsp engine failed.                                |

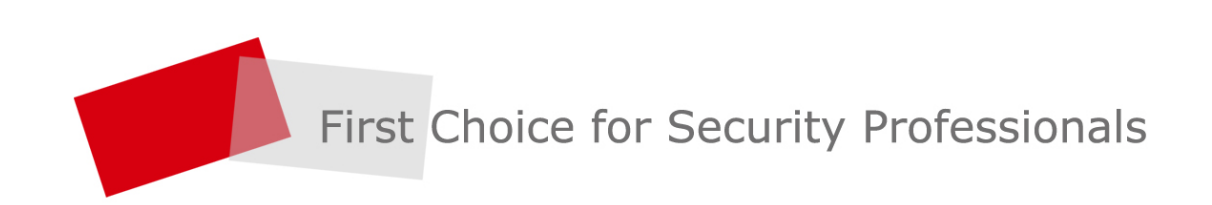